# **Bluetooth Headset Installation Instructions**

## Part I

- Press Services Button twice in succession
- Select Network Configuration
- Press button under **Auto**
- Press button under AllMan
- Press "Up Arrow" button in middle of phone above keypad
- "16. Headset Type "box should be highlighted
- Press Enter button (in center of arrow keys) to check box
- "16. Headset Type "box should be checked
- Press right arrow to highlight Bluetooth Enable box
- Then press Enter to check box
- Next press Config
- Press Apply, Phone will Reboot
- After display returns to normal, proceed to Part II

#### Part II

- Press Services Button twice in succession
- Select Preferences
- Select 4. Bluetooth Setup
- Confirm Enable Bluetooth box is checked
- Activate the Pairing mode for your Headset (see Headset instructions)
- Press Search button
- Search is complete when your Headset model/type is displayed
- Press the Pair button in phone display
- Press Services Button twice in succession
- Select 3. Headsets
- Active Headset Device box will appear
- Press Enter then select Bluetooth, press Select

### Activate (turn on) Headset then make test calls using Headset

#### **Recommendations:**

We don't have any specific recommendations due to the large variety of headsets that are available and the preferences of the users. The 2 websites that are helpful are:

plantronics.com

headsets.com

Both websites will allow you to see all of the available wired headsets for the particular phone model of the user.